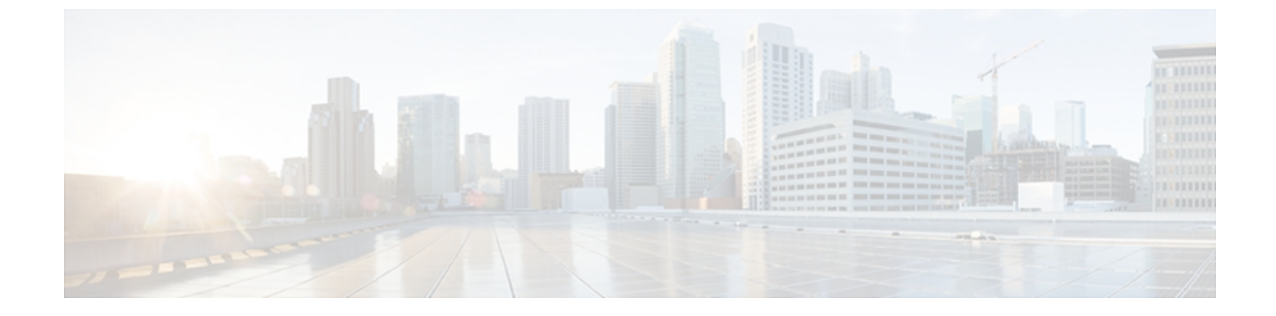

# 統合のデバッグ情報

- Cisco Adaptive Security Appliance のデバッグ情報, 1 ページ
- Access Edge および OCS サーバのデバッグ, 6 ページ

# **Cisco Adaptive Security Appliance** のデバッグ情報

## Cisco Adaptive Security Appliance のデバッグ コマンド

次の表は、Cisco Adaptive Security Appliance のデバッグ コマンドの一覧です。

### 表 1 : Cisco Security Appliance のデバッグ コマンド

I

| 用途                                                                                                    | 使用するコマンド         | 注意事項                                                                                                    |
|----------------------------------------------------------------------------------------------------|------------------|----------------------------------------------------------------------------------------------------|
| Show ICMP packet information<br>for pings to the Cisco Adaptive<br>Security Appliance インターフェ<br>イスに ping を送信するための<br>ICMPパケット情報を表示しま<br>す | debug icmp trace | トラブルシューティングが終わった<br>ら、デバッグメッセージをディセー<br>ブルにすることを強くお勧めします。<br>ICMPデバッグメッセージをディセー<br>ブルにするには、no debug icmp trace<br>コマンドを使用します。 |

٦

| 用途                                                                                                    | 使用するコマンド                                                                       | 注意事項                                                                                                    |
|----------------------------------------------------------------------------------------------------|--------------------------------------------------------------------------------|----------------------------------------------------------------------------------------------------|
| IM and Presence/Cisco Adaptive<br>Security Appliance または Cisco<br>Adaptive Security Appliance/外部<br>ドメイン間の証明書の検証に関<br>連するメッセージを表示します | debug crypto ca                                                                | ASA のログ レベルを上げるには、次<br>のように、このコマンドにログ レベ<br>ル パラメータを追加します。<br>debug crypto ca 3                                                                                                  |
|                                                                                                    | debug crypto ca messages                                                       | 入力および出力メッセージのデバッ<br>グ メッセージのみ表示します                                                                                                    |
|                                                                                                    | debug crypto ca transactions                                                   | トランザクションのデバッグ メッ<br>セージのみを表示します                                                                                                    |
| Cisco Adaptive Security Appliance<br>を介して送信された SIP メッ<br>セージを表示します                                                                   | debug sip                                                                      |                                                                                                    |
| (後で確認するために) ログ<br>メッセージをバッファに送信し<br>ます                                                                                               | terminal monitor                                                               |                                                                                                    |
| システム ログ メッセージをイ<br>ネーブルにします                                                                                                    | logging on                                                                     | トラブルシューティングが終わった<br>ら、システム ログをディセーブルに<br>することを強くお勧めします。 シス<br>テム ログ メッセージをディセーブル<br>にするには、no logging on コマンド<br>を使用します。                                                          |
| システム ログ メッセージを<br>バッファに送信します                                                                                                    | logging buffer debug                                                           |                                                                                                    |
| Telnet セッションまたは SSH<br>セッションに送信するシステム<br>ログ メッセージを設定します                                                                              | logging monitor debug                                                          |                                                                                                    |
| システム ログ メッセージを受<br>信する(syslog)サーバを指定<br>します                                                                                          | logging host<br><interface_name> <ip_<br>address&gt;</ip_<br></interface_name> | <ul> <li>interface_name 引数に、syslog<br/>サーバにアクセスする Cisco<br/>Adaptive Security Appliance イン<br/>ターフェイスを指定します。</li> <li>ip_address 引数には、syslog サー<br/>バの IP アドレスを指定します。</li> </ul> |

| 用途                                                             | 使用するコマンド      | 注意事項                                                                                                    |
|----------------------------------------------------------------|---------------|----------------------------------------------------------------------------------------------------|
| インターフェイスに ping を送<br>信します                                      | ping          | トラフィックが Cisco Adaptive Security<br>Appliance を経由できることを確認す<br>るために、Cisco Adaptive Security<br>Appliance インターフェイスに ping を<br>送信する操作、異なるインターフェ<br>イスにあるホスト間で ping を送信す<br>る操作の詳細については、<br>『Cisco Security Appliance Command<br>Line Configuration Guide』の<br>「Troubleshooting」を参照してください。<br>また、ADSM で [ツール(Tools)]><br>[ping]を選択してインターフェイスに<br>ping を送信することもできます。 |
|                                                                |               | <ul> <li>(注) IM and Presence のパブリック IP アドレスに ping を送信することはできません。ただし、インターフェイスではない ASA の MAC アドレスが ARP テーブルに表示されます(arp-a)。</li> </ul>                                                                                                    |
| パケットのルートをトレースし<br>ます                                           | traceroute    | [ツール(Tools)]>[トレースルート<br>(Traceroute)]を使用して ASDM の<br>パケットのルートをトレースするこ<br>ともできます。                                                                                                    |
| Cisco Adaptive Security Appliance<br>を介するパケットの存続期間を<br>トレースします | packet-tracer | [ツール(Tools)]>[Packet Tracer]を<br>使用して ASDM のパケットの存続期<br>間をトレースすることもできます。                                                                                                    |

### 関連トピック

I

TLS プロキシのデバッグ コマンド, (5ページ)

### 内部インターフェイスと外部インターフェイスの出力をキャプチャす る

#### 手順

**ステップ1** 設定モードで、次のように入力します。

>Enable >password >config t

**ステップ2** キャプチャするトラフィックを指定する access-list を定義します。次に例を示します。

access-list cap extended permit ip 10.53.0.0 255.255.0.0 10.53.0.0 255.255.0.0

- **ステップ3** キャプチャ内容をクリアしてから、テストすることをお勧めします。 "clear capture in" コマンドを 使用して内部インターフェイスのキャプチャをクリアし、"clear capture out" コマンドを使用して 外部インターフェイスのキャプチャをクリアします。
- **ステップ4** 次のコマンドを入力して、内部インターフェイスのパケットをキャプチャします。

cap in interface inside access-list cap

**ステップ5** 次のコマンドを入力して、外部インターフェイスのパケットをキャプチャします。

cap out interface outside access-list cap

ステップ6 次のコマンドを入力して、TLS 固有のパケットをキャプチャします。

capture <capture name> type tls-proxy interface <interface name>

**ステップ1** 次のコマンドを入力して、パケットのキャプチャを取得します。

copy /pcap capture:in tftp://xx.xx.xx copy /pcap capture:out tftp://xx.xx.xx.xx

次のコマンドを入力して、出力をディスクにコピーし、ASDM([操作(Actions)]>[ファイル管理(File Management)]>[ファイル転送(File Transfer)])を使用して取得します。

copy /pcap capture:in disk0:in 1

I

# TLS プロキシのデバッグ コマンド

次の表は、TLS プロキシのデバッグ コマンドの一覧です。

表 2: TLS プロキシのデバッグ コマンド

| 用途                                                                                         | 使用するコマンド                                                                                        |
|--------------------------------------------------------------------------------------------|-------------------------------------------------------------------------------------------------|
| TLS プロキシ関連のデバッグおよび syslog の出<br>力をイネーブルにします                                                | debug inspect tls-proxy events<br>debug inspect tls-proxy errors<br>debug inspect tls-proxy all |
| TLS プロキシ セッションの出力を表示します                                                                    | show log                                                                                        |
| アクティブな TLS プロキシ セッションを確認<br>します                                                            | show tls-proxy                                                                                  |
| 現在の TLS プロキシ セッションの詳細情報を<br>表示します                                                          | show tls-proxy session detail                                                                   |
| (Cisco Adaptive Security Appliance が IM and<br>Presence および外部ドメインとの接続を正常に<br>確立したときに使用します) |                                                                                                 |

# Access Edge および OCS サーバのデバッグ

## OCS/Access Edge でデバッグ セッションを開始する

### 手順

| ステップ1         | 外部アクセスエッジサーバで、[スタート(Start)]>[管理ツール(Administrative Tools)]>[コン<br>ピュータの管理(Computer Management)] を選択します。 |
|---------------|----------------------------------------------------------------------------------------------------|
| ステップ <b>2</b> | 左側のペインで [Microsoft Office Communications Server 2007] を右クリックします。                                       |
| ステップ <b>3</b> | [ログ ツール(Logging Tool)] > [新しいデバッグ セッション(New Debug Session)] を選択します。                                    |
| ステップ4         | [ログ オプション(Logging Options)] の [SIP スタック(SIP Stack)] を選択します。                                            |
| ステップ 5        | [レベル(Level)] 値に [すべて(All)] を選択します。                                                                     |
| ステップ6         | [ログの開始(Start Logging)] を選択します。                                                                         |
| ステップ <b>1</b> | 完了したら、[ログの停止(Stop Logging)] を選択します。                                                                    |
| ステップ8         | [ログファイルの解析(Analyze Log Files)] を選択します。                                                                 |
|               |                                                                                                    |

### Access Edge の DNS 設定を検証する

#### 手順

| ステップ1 | 外部アクセスエッジサーバサーバで、[スタート (Start)]>[管理ツール (Administrative Tools)] |
|-------|----------------------------------------------------------------|
|       | >[コンピュータの管理(Computer Management)] を選択します。                      |

- ステップ2 左側のペインの [Microsoft Office Communications Server 2007] を右クリックします。
- **ステップ3** [ブロック(Block)]タブを選択します。
- ステップ4 ドメインがブロックされていないことを確認します。
- ステップ5 [アクセス方法(Access Methods)]ペインで次のオプションが選択されていることを確認します。a) 他のドメインとフェデレーションを行う(Federate with other domains)
  - b) フェデレーションパートナーの検出を許可する (Allow discovery of federation partners)
- ステップ6 Access Edge が DNS SRV レコードを公開していることを確認します。